- 1. Скачайте Заявление на издание сертификата ключа подписи и Согласие на обработку персональных данных с сайта УЦ.
- 2. Заполните заявление и согласие, подпишите собственноручной подписью, заверьте печатью организации, отсканируйте в формате \*.pdf
- 3. Откройте приложение ViPNet Деловая почта

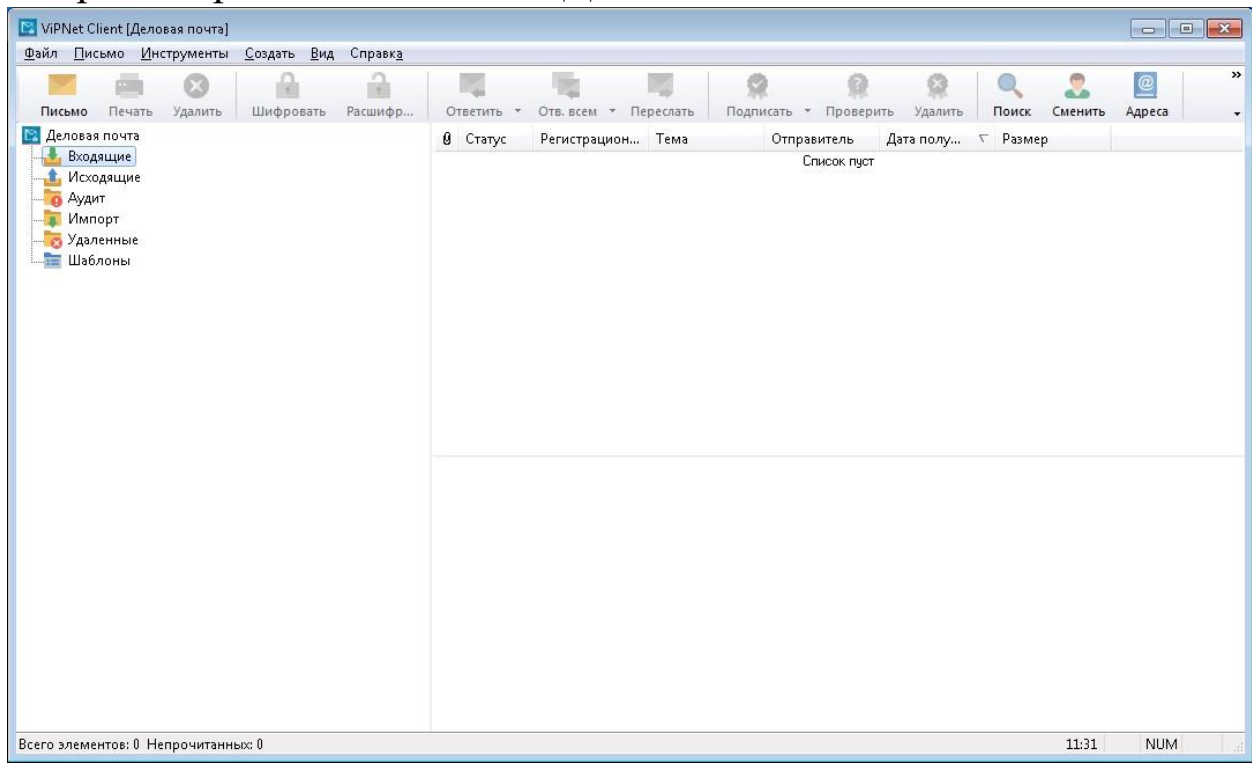

4. Нажмите кнопку Письмо (либо меню Создать – Новое письмо)

| 🧮 Исходящее:                                                                                                    |                  |
|----------------------------------------------------------------------------------------------------|------------------|
| Пись <u>мо</u> <u>В</u> ид <u>Р</u> едактирование Создать <u>П</u> одпись <u>И</u> заещения                                     |                  |
| Отправить Сохранить Печать Ответить • Отве всем • Переслать Переслать Вложения Вложения Сокранить Подписать • Удалить Извещение | (?)<br>Справка ч |
| 🕵 Получатели 🥝 Вложения 🚘 Свойства                                                                                              |                  |
|                                                                                                    |                  |
|                                                                                                    |                  |
|                                                                                                    |                  |
|                                                                                                    |                  |
| Тема ј                                                                                                    |                  |
|                                                                                                    |                  |
|                                                                                                    |                  |
|                                                                                                    |                  |
|                                                                                                    |                  |
|                                                                                                    |                  |
|                                                                                                    |                  |
|                                                                                                    |                  |
|                                                                                                    |                  |
|                                                                                                    |                  |
|                                                                                                    |                  |
|                                                                                                    | NUM              |

- 5. Для выбора получателя нажмите кнопку Получатели (либо меню Редактирование – Добавить получателя)
- 6. В открывшемся списке контактов найти **АП\_Регистратор УЦ** и дважды кликнуть левой кнопкой мыши (в графе Кому-> отобразится **АП\_Регистратор УЦ**), нажать **ОК.**

| 🧕 Выбрать контакты  |                |               |            |    | ×      |
|---------------------|----------------|---------------|------------|----|--------|
| регистратор         | •              | Основная адре | сная книга |    | •      |
| Имя контакта        | Имя узла       |               | Описание   |    |        |
| 🛃 АП_Регистратор УЦ | АП_Регистратор | УЦ            |            |    |        |
|                     |                |               |            |    |        |
|                     |                |               |            |    |        |
|                     |                |               |            |    |        |
|                     |                |               |            |    |        |
|                     |                |               |            |    |        |
|                     |                |               |            |    |        |
|                     |                |               |            |    |        |
|                     |                |               |            |    |        |
|                     |                |               |            |    |        |
|                     |                |               |            |    |        |
|                     |                |               |            |    |        |
|                     |                |               |            |    |        |
| Кому ->             |                |               |            |    |        |
| Копия ->            |                |               |            |    |        |
| СК ->               |                |               |            |    |        |
|                     |                |               |            | ОК | Отмена |

7. Нажмите кнопку Вложения (либо меню Редактирование – Добавить вложение)

| 👅 Исходящее:                                          |                                         |                      |                    |                            |                     |
|-------------------------------------------------------|-----------------------------------------|----------------------|--------------------|----------------------------|---------------------|
| Пись <u>м</u> о <u>В</u> ид <u>Р</u> едактирование Со | здать <u>П</u> одпись <u>И</u> звещения |                      |                    |                            |                     |
| Отправить Сохранить Печать                            | Ответить • Отв. всем •                  | Переслать Получатели | Вложения Шифровать | 👷 😡<br>Подписать 👻 Удалить | Извещение Справка - |
| 🧟 Получатели 🥔 Вложения                               | 📄 Свойства 📔                            |                      |                    |                            |                     |
|                                                       |                                         |                      |                    |                            |                     |
|                                                       |                                         |                      |                    |                            |                     |
|                                                       |                                         |                      |                    |                            |                     |
| Тема                                                  |                                         |                      |                    |                            |                     |
|                                                       |                                         |                      |                    |                            |                     |
|                                                       |                                         |                      |                    |                            |                     |
|                                                       |                                         |                      |                    |                            |                     |
|                                                       |                                         |                      |                    |                            |                     |
|                                                       |                                         |                      |                    |                            |                     |
|                                                       |                                         |                      |                    |                            |                     |
|                                                       |                                         |                      |                    |                            |                     |
|                                                       |                                         |                      |                    |                            |                     |
|                                                       |                                         |                      |                    |                            |                     |
|                                                       |                                         |                      |                    |                            |                     |
|                                                       |                                         |                      |                    |                            | NUM                 |

8. Прикрепите подписанное заявление на издание сертификата и согласие на обработку персональных данных в формате \*.pdf.

| 🚾 Исходящее:                                                                                                  |                   | × |
|----------------------------------------------------------------------------------------------------|-------------------|---|
| Пись <u>мо Вид Р</u> едактирование Создать <u>П</u> одпись <u>И</u> звещения                                  |                   |   |
|                                                                                                    |                   |   |
| Отправить Сохранить Печать Ответить • Отв. всем • Переслать Получатели Вложения Шифровать Подписать • Удалить | Извещение Справка | - |
| 🤹 Получатели 🥔 Вложения 📄 Свойства                                                                            |                   |   |
|                                                                                                    |                   |   |
| Заявление                                                                                                    |                   |   |
|                                                                                                    |                   |   |
|                                                                                                    |                   |   |
|                                                                                                    |                   |   |
| Тема                                                                                                    |                   |   |
|                                                                                                    |                   |   |
|                                                                                                    |                   |   |
|                                                                                                    |                   |   |
|                                                                                                    |                   |   |
|                                                                                                    |                   |   |
|                                                                                                    |                   |   |
|                                                                                                    |                   |   |
|                                                                                                    |                   |   |
|                                                                                                    |                   |   |
|                                                                                                    |                   |   |
|                                                                                                    |                   |   |
|                                                                                                    |                   |   |
|                                                                                                    |                   |   |
|                                                                                                    | NUM               |   |

9. Введите описание вложения (можно оставить по умолчанию)

| ведите опис | ание вложения |  | <b>e</b> |
|-------------|---------------|--|----------|
| Заявление.  | odf           |  |          |
|             |               |  |          |

10. В меню Подпись выберите Подписать все письмо – Другим сертификатом

|                      |                |           |                                 | _ |                      |       |                  |               |         |
|----------------------|----------------|-----------|---------------------------------|---|----------------------|-------|------------------|---------------|---------|
| 🔀 Исходящее:         |                |           |                                 |   |                      |       |                  |               |         |
| Письмо Вид Реда      | ктирование Со  | здать По  | одпись Извещения                |   |                      |       |                  |               |         |
|                      |                |           | Подписать текст письма          | + | a D                  | 0     | 0 0              |               | 0       |
| Отправить Соура      |                | 07        | Подписать все письмо            |   | Текущим сертификатом | Path  | Полписать х Улал | ить Извешение | Conaera |
| Оправить сохра       |                |           | Удалить подписи с текста письма |   | Другим сертификатом  | (burb | подписато здал   | ито изоещение | Справка |
| 🛃 Получатели         | 🥝 Вложения     | C C       | Удалить подписи со всего письма |   |                      |       |                  |               |         |
|                      |                |           |                                 |   |                      |       |                  |               |         |
|                      |                |           |                                 |   |                      |       |                  |               |         |
| Заявление            |                |           |                                 |   |                      |       |                  |               |         |
|                      |                |           |                                 |   |                      |       |                  |               |         |
|                      |                |           |                                 |   |                      |       |                  |               |         |
|                      |                |           |                                 |   |                      |       |                  |               |         |
|                      |                |           |                                 |   |                      |       |                  |               |         |
| Тема                 |                |           |                                 |   |                      |       |                  |               |         |
|                      |                |           |                                 |   |                      |       |                  |               |         |
|                      |                |           |                                 |   |                      |       |                  |               |         |
|                      |                |           |                                 |   |                      |       |                  |               |         |
|                      |                |           |                                 |   |                      |       |                  |               |         |
|                      |                |           |                                 |   |                      |       |                  |               |         |
|                      |                |           |                                 |   |                      |       |                  |               |         |
|                      |                |           |                                 |   |                      |       |                  |               |         |
|                      |                |           |                                 |   |                      |       |                  |               |         |
|                      |                |           |                                 |   |                      |       |                  |               |         |
|                      |                |           |                                 |   |                      |       |                  |               |         |
|                      |                |           |                                 |   |                      |       |                  |               |         |
|                      |                |           |                                 |   |                      |       |                  |               |         |
|                      |                |           |                                 |   |                      |       |                  |               |         |
|                      |                |           |                                 |   |                      |       |                  |               |         |
|                      |                |           |                                 |   |                      |       |                  |               |         |
|                      |                |           |                                 |   |                      |       |                  |               |         |
|                      |                |           |                                 |   |                      |       |                  |               |         |
| Выбрать сертификат и | подписать им в | се письмо |                                 |   |                      |       |                  |               | NUM     |
|                      |                |           |                                 |   |                      |       |                  |               |         |
|                      |                |           |                                 |   |                      |       |                  |               |         |

11.В открывшимся окне выберите действующий сертификат электронной подписи и нажмите **ОК** 

| Кому выдан | Кем выдан  |                              |
|------------|------------|------------------------------|
|            | Тосударств | венное учреждение, зараикалі |
|            |            |                              |
|            |            |                              |
|            |            |                              |
|            |            |                              |
|            |            |                              |

12. Нажмите кнопку Отправить (либо в меню Письмо – Отправить).

13. В ответ УЦ направит письмо с вложенным сертификатом ЭП пописанным со стороны УЦ. Данное письмо необходимо подписать электронной подписью (согласно п.10, п. 11, п. 12 данной инструкции) и переслать в УЦ.